eLTAXによる電子納税ご利用の手引

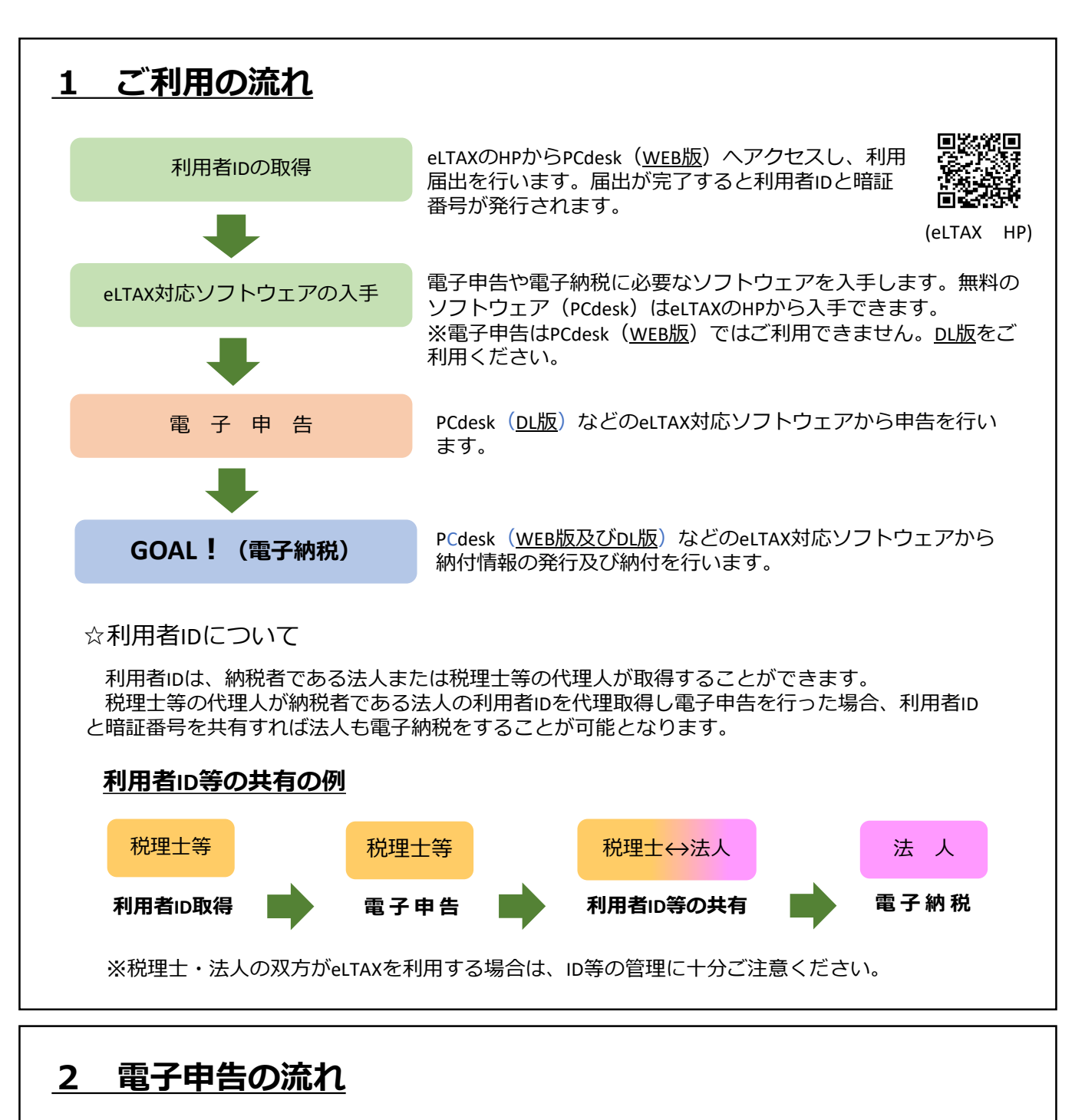

 PCdesk (DL版)
 中告データ
 電子署名
 中告データ
 の供与
 申告データ
 の送信

 税目
 利用可能な申告手続

 法人都道府県民税・法人事業税
 日本
 日本
 日本
 日本

| 法人都道府県民税・法人事業税<br>特別法人事業税(地方法人特別税) | 予定申告、中間申告、確定申告、修正申告、清算確定申告など            |
|------------------------------------|-----------------------------------------|
| 事業所税                               | 資産割、従業者割の納付申告、免税点以下の申告<br>事業所用家屋貸付等申告など |
| 都道府県民税<br>(利子割・配当割・株式等譲渡所得割)       | 通常申告(当初申告)<br>追加申告                      |

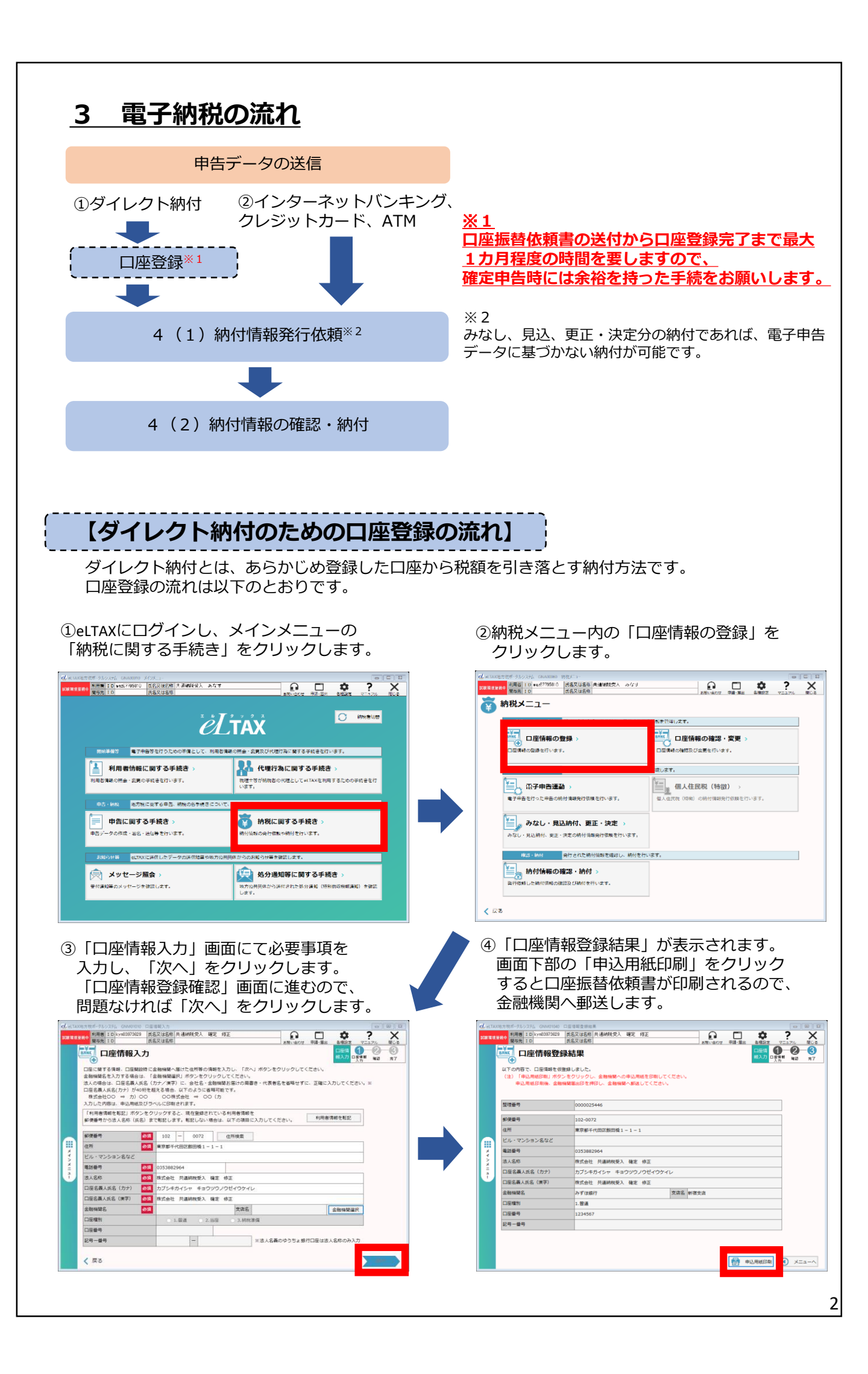

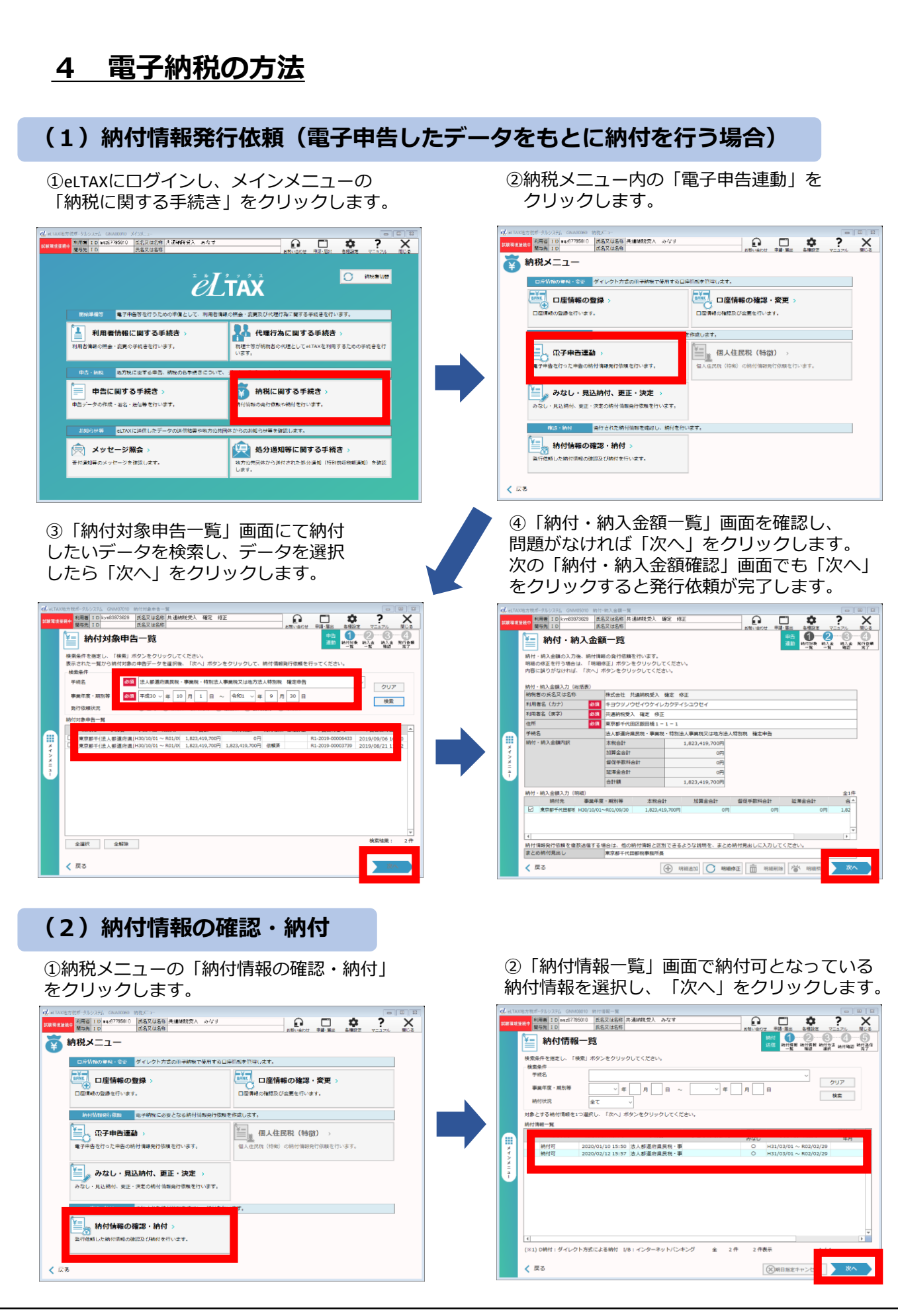

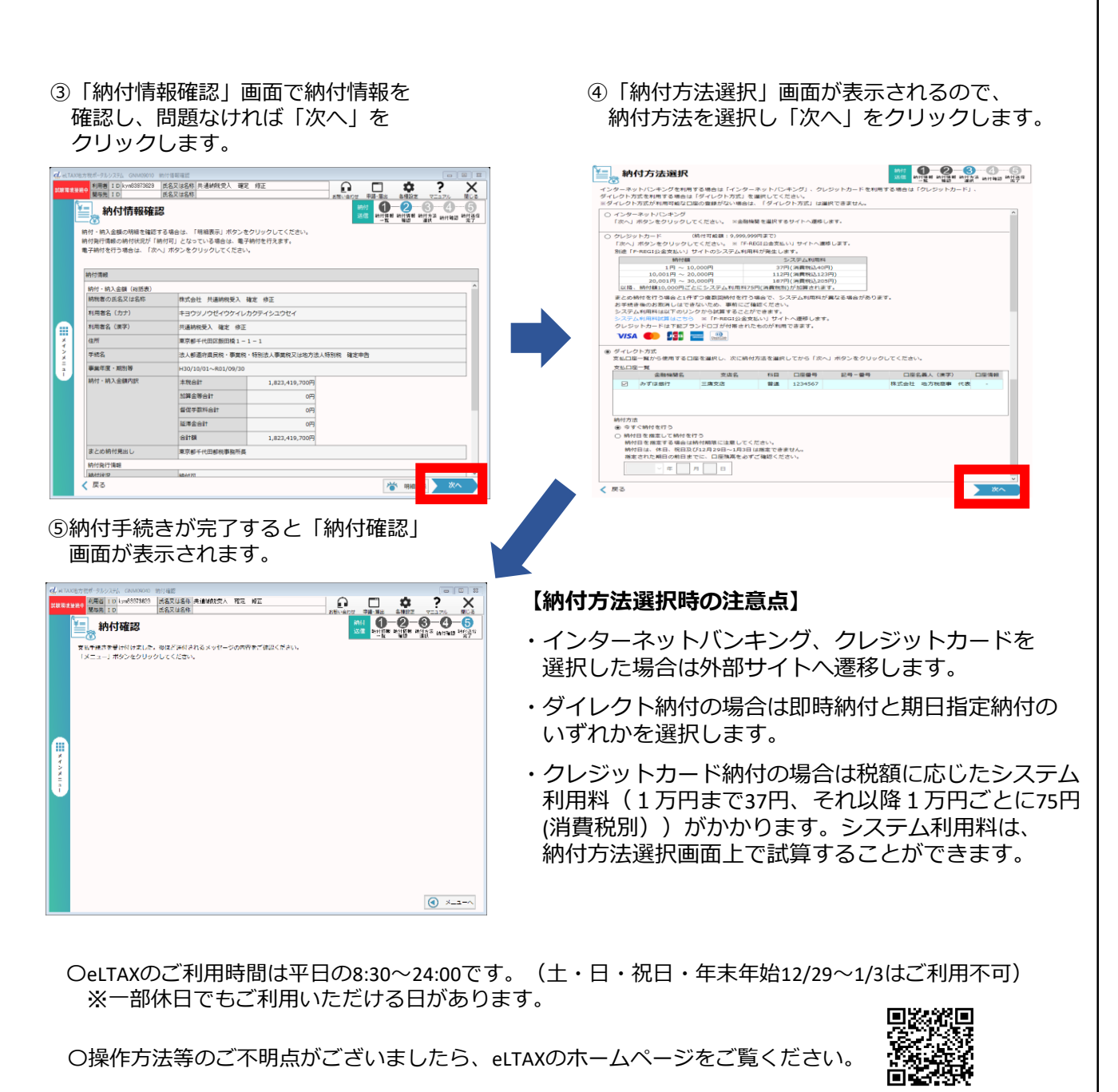

(eLTAX HP)

○固定資産税(土地・家屋、償却資産)や自動車税、不動産取得税等は地方税お支払サイトから 納付ができます。詳細は地方税お支払サイトのホームページをご覧ください。

(地方税お支払サイトHP)

## 法人都民税、法人事業税、事業所税等をご納付の場合は 簡単便利なeLTAX電子納税をぜひご利用ください!!

〈東京都主税局徴収部〉